# Implantação de FlexVPN: Acesso remoto do AnyConnect IKEv2 com EAP-MD5

## Contents

Introduction Prerequisites Diagrama de Rede **Requirements Componentes Utilizados Conventions** Background Configuração inicial do IOS **IOS - CA** IOS - Certificado de identidade IOS - configuração de AAA e Radius configuração inicial do ACS Configuração do IOS FlexVPN configuração do Windows Importando CA para Confianças do Windows Configurando o perfil XML do AnyConnect **Testes** Verificação **Roteador IOS** Windows Problemas conhecidos Criptografia de próxima geração Informações Relacionadas

## **Introduction**

Este documento fornece uma configuração de exemplo de como configurar o acesso remoto no IOS usando o kit de ferramentas FlexVPN.

A VPN de acesso remoto permite que os clientes finais que usam vários sistemas operacionais se conectem com segurança a suas redes corporativas ou domésticas por meio de meios não seguros, como a Internet. No cenário apresentado, o túnel VPN está sendo encerrado em um Cisco IOS Router usando o protocolo IKEv2.

Este documento mostra como autenticar e autorizar usuários usando o Access Control Server (ACS) através do método EAP-MD5.

## **Prerequisites**

### Diagrama de Rede

O Cisco IOS Router tem duas interfaces - uma em direção ao ACS 5.3:

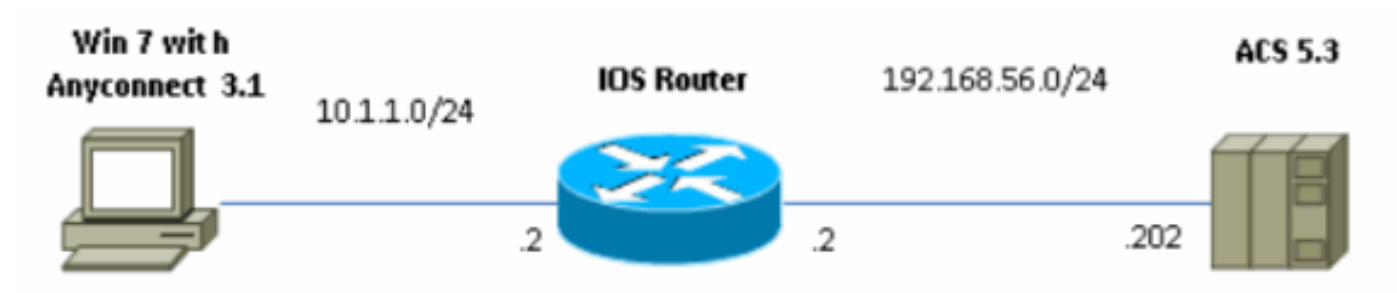

### **Requirements**

Não existem requisitos específicos para este documento.

### **Componentes Utilizados**

As informações neste documento são baseadas nestas versões de software e hardware:

- ACS 5.3 com patch 6
- Roteador IOS com software 15.2(4)M
- Windows 7 PC com AnyConnect 3.1.01065

### **Conventions**

Consulte as <u>Convenções de Dicas Técnicas da Cisco para obter mais informações sobre</u> <u>convenções de documentos.</u>

## **Background**

No IKEv1 XAUTH é usado na fase 1.5, você pode fazer autenticação de usuários localmente em um roteador IOS e remotamente usando RADIUS/TACACS+. IKEv2 não suporta mais XAUTH e fase 1.5. Ele contém suporte EAP integrado, que é feito na fase IKE\_AUTH. A maior vantagem disso é o projeto IKEv2 e o EAP é um padrão conhecido.

O EAP suporta dois modos:

- Encapsulamento—EAP-TLS,EAP/PSK, EAP-PEAP, etc.
- Não tunelamento-EAP-MSCHAPv2, EAP-GTC, EAP-MD5 etc.

Neste exemplo, o EAP-MD5 no modo não de tunelamento é usado porque é o método de autenticação do roteador EAP suportado atualmente no ACS 5.3.

O EAP só pode ser usado para iniciador de autenticação (cliente) para respondente (IOS neste caso).

## Configuração inicial do IOS

### IOS - CA

Primeiro, você precisa criar uma autoridade de certificação (CA) e um certificado de identidade para o roteador IOS. O cliente verificará a identidade do roteador com base nesse certificado.

A configuração da CA no IOS é semelhante a:

crypto pki server CA grant auto hash sha1 eku server-auth client-auth Lembre-se do uso de chave estendida (Server-Auth necessário para EAP, para RSA-SIG você também precisa de Client-Auth).

Ative a AC usando o comando no shutdown na CA do servidor crypto pki.

#### IOS - Certificado de identidade

Em seguida, habilite o Simple Certificate Enrollment Protocol (SCEP) para obter o certificado e configure o ponto de confiança.

ip http server crypto pki trustpoint CA-self enrollment url http://10.1.1.2:80 fqdn 10.1.1.2 ip-address 10.1.1.2 subject-name cn=10.1.1.2,ou=TAC revocation-check none eku request server-auth client-auth Em seguida, autentique e inscreva o certificado:

(config) #crypto pki authenticate CA-self Certificate has the following attributes: Fingerprint MD5: 741C671C 3202B3AE 6E05161C 694CA53E Fingerprint SHA1: 8C99513C 2198470F 7CB58FA2 32D8AA8D FC31D1ED % Do you accept this certificate? [yes/no]: yes Trustpoint CA certificate accepted. R1(config) #crypto pki enroll CA-self 8 % Start certificate enrollment .. % Create a challenge password. You will need to verbally provide this password to the CA Administrator in order to revoke your certificate. For security reasons your password will not be saved in the configuration. Please make a note of it. Password: Re-enter password: % The subject name in the certificate will include: cn=10.1.1.2,ou=TAC % The subject name in the certificate will include: 10.1.1.2 % Include the router serial number in the subject name? [yes/no]: no % The IP address in the certificate is 10.1.1.2 Request certificate from CA? [yes/no]: yes

% Certificate request sent to Certificate Authority % The 'show crypto pki certificate verbose CA-self' command will show the fingerprint. R1(config)# \*Dec 2 10:57:44.141: CRYPTO\_PKI: Certificate Request Fingerprint MD5: BF8EF4B6 87FA8162 9079F917 698A5F36 \*Dec 2 10:57:44.141: CRYPTO\_PKI: Certificate Request Fingerprint SHA1: AC13FEA3 295F7AE6 7014EF60 784E33AF FD94C41D R1(config)# \*Dec 2 10:57:44.198: %PKI-6-CERTRET: Certificate received from Certificate Authority

Se você não quiser ter mensagens de prompt no AnyConnect, lembre-se de que ele precisa ser igual ao nome do host/endereços IP configurados no perfil do AnyConnect.

Neste exemplo, cn=10.1.1.2. Portanto, no AnyConnect 10.1.1.2 é inserido como endereço IP do servidor no perfil xml do AnyConnect.

#### IOS - configuração de AAA e Radius

Você precisa configurar a autenticação e a autorização de RADIUS e AAA:

aaa new-model radius-server host 192.168.56.202 key cisco aaa group server radius SERV server 192.168.56.202 aaa authentication login eap-list group SERV aaa authorization network eap-list group SERV

## configuração inicial do ACS

Primeiro, adicione o novo dispositivo de rede no ACS (Network Resources > Network Devices and AAA Clients > Create):

| o Name. R1<br>Description: |                                    |        |                        |  |
|----------------------------|------------------------------------|--------|------------------------|--|
| Network Device Groups      |                                    |        |                        |  |
| Location                   | Allucations                        | Select |                        |  |
| Device Type                | Al Device Types                    | Select |                        |  |
| IP Address                 | 이 P Range(s) Hy Mask (이 F Range(s) |        | Authentication Options |  |
| < (                        |                                    |        |                        |  |
| Suamt Cancel               |                                    |        |                        |  |

Adicione um usuário (Usuários e lojas de identidade > Lojas de identidade internas > Usuários >

### Criar):

| General                            |                          |                        |              |        |                                             |    |
|------------------------------------|--------------------------|------------------------|--------------|--------|---------------------------------------------|----|
| 🗢 Name:                            | user3                    | St                     | atus: Enable | ed 🔹 😌 |                                             |    |
| Description:                       |                          |                        |              |        |                                             |    |
| Identity Group:                    | Al Groups                |                        |              | Select |                                             |    |
| Password Info                      | rmation                  |                        |              |        | Enable Password Informatio                  | n  |
| Password must:                     |                          |                        |              |        | Password must:                              |    |
| Contain                            | 4 - 32 characters        | 8                      |              |        | <ul> <li>Contain 4 - 32 characte</li> </ul> | rs |
| Password Type                      | oe:                      | Internal Users         |              | Select | Enable Password                             |    |
| Password:                          |                          | •••••                  |              |        | Confirm Password:                           |    |
| 🜻 Confirm Pass                     | word:                    | •••••                  |              |        |                                             |    |
| 🖾 Change p                         | assword on nex           | t login                |              |        |                                             |    |
| User Information<br>There are no a | on<br>dditional identity | attributes defined for | user records | ;      |                                             |    |
| o = Pola wymaga                    | ine                      |                        |              |        |                                             |    |

Adicionar um usuário para autorização. Neste exemplo, é IKETEST. A senha precisa ser "cisco" porque é o padrão enviado pelo IOS.

| General                                                                                  |            |                   |         |         |             |
|------------------------------------------------------------------------------------------|------------|-------------------|---------|---------|-------------|
| 🜣 Name:                                                                                  | IKETEST    |                   | Status: | Enabled | • \varTheta |
| Description:                                                                             |            |                   |         |         |             |
| 🗢 Identity Group:                                                                        | All Groups |                   |         | S       | Select      |
| Password Information<br>Password must:<br>• Contain 4 - 32 characters                    |            |                   |         |         |             |
| · Deservered True                                                                        |            | latera el Lla era |         |         | Coloct      |
| • Password Type:                                                                         |            | Internal Users    |         |         | Select      |
| Password:                                                                                |            | •••••             |         | _       |             |
| Confirm Password:                                                                        |            | ••••              |         |         |             |
| Change password on next login                                                            |            |                   |         |         |             |
| User Information<br>There are no additional identity attributes defined for user records |            |                   |         |         |             |
|                                                                                          |            |                   |         |         |             |

Em seguida, crie um perfil de autorização para os usuários (Elementos de política > Autorização e permissões > Acesso à rede > Perfis de autorização > Criar).

Neste exemplo, ele é chamado POOL. Neste exemplo, o par AV de túnel dividido (como um prefixo) é inserido e o endereço IP enquadrado como endereço IP que será atribuído ao cliente conectado. A lista de todos os pares de antivírus suportados pode ser encontrada aqui: <u>http://www.cisco.com/en/US/docs/ios-xml/ios/sec\_conn\_ike2vpn/configuration/15-2mt/sec-apx-flex-rad.html</u>

| General Common Tar                   | ska RADIUS Attribu | tes                   |                                                       |          |  |
|--------------------------------------|--------------------|-----------------------|-------------------------------------------------------|----------|--|
| Common Tasks Attribute               | 18                 |                       |                                                       |          |  |
| Attribute                            |                    | Туре                  | Value                                                 |          |  |
|                                      |                    |                       |                                                       |          |  |
| Manually Entered                     |                    | -                     |                                                       |          |  |
| Attribute                            |                    | Туре                  | Value                                                 |          |  |
| Framed-IP-Address                    |                    | Pv4 Address<br>Stripp | 192.168.100.200<br>insectoruda cettorativ 10.1.1.0/14 | <u>^</u> |  |
| Cacu-av-pan                          |                    | Song                  | pass runs act-preix runnus a                          |          |  |
|                                      |                    |                       |                                                       |          |  |
|                                      |                    |                       |                                                       |          |  |
|                                      |                    |                       |                                                       |          |  |
|                                      |                    |                       |                                                       | -        |  |
| Add A Deil V                         | Replace A D        | elete                 |                                                       |          |  |
| Dictionary Type:                     | RADIUS-IETE        |                       | -                                                     |          |  |
| <ul> <li>RADIUS Attribute</li> </ul> |                    | Se                    | ect                                                   |          |  |
| Attribute Type:                      |                    |                       |                                                       |          |  |
| Attribute Value:                     | Static             |                       | -                                                     |          |  |
|                                      |                    |                       |                                                       |          |  |
|                                      |                    |                       |                                                       |          |  |
| e = Hola wymagane                    |                    |                       |                                                       |          |  |
| Submit Cancel                        |                    |                       |                                                       |          |  |

Em seguida, você precisa ativar o suporte de EAP-MD5 (para autenticação) e PAP/ASCII (para autorização) na Política de acesso. O padrão é usado neste exemplo (Políticas de acesso > Acesso de rede padrão):

| cess Policies > Access Services > Default Network Access > Edit: "Default Network Access" |
|-------------------------------------------------------------------------------------------|
| General Allowed Protocols                                                                 |
| ☑ Process Host Lookup                                                                     |
| Authentication Protocols                                                                  |
| Allow PAP/ASCI                                                                            |
| Allow CHAP                                                                                |
| Allow MS-CHAPv1                                                                           |
| Allow MS-CHAPv2                                                                           |
| Allow EAP-MD5                                                                             |
| Allow EAP-TLS                                                                             |
| Allow LEAP                                                                                |
| Allow PEAP                                                                                |
| Allow EAP-FAST                                                                            |
| Preferred EAP protocol LEAP                                                               |
|                                                                                           |
| Submit Cancel                                                                             |
| Control Control                                                                           |

Crie uma condição para na Diretiva de acesso e atribua o perfil de autorização que foi criado. Nesse caso, uma condição para NDG:Location in All Locations (Local em Todos os Locais) é criada, portanto, para todas as solicitações de autorização de RADIUS, será fornecido o perfil de autorização de POOL (Políticas de acesso > Serviços de acesso > Acesso à rede padrão):

| General                |                   |                    |                               |                                                                                                    |
|------------------------|-------------------|--------------------|-------------------------------|----------------------------------------------------------------------------------------------------|
| Name: Rule-1           |                   | Status: Enabled    | • 0                           |                                                                                                    |
|                        |                   |                    |                               |                                                                                                    |
| The Custo              | omize button in f | the lower right an | ea of the policy rules scr    | een controls which policy                                                                                     |
|                        | s and results are | e avallable here t | or use in policy rules.       |                                                                                                    |
| Conditions             |                   |                    |                               |                                                                                                    |
| NDG:Location:          | in                | ✓ All Locat        | ians                          | Select                                                                                                    |
| 🖾 Time And Date:       | -ANY-             |                    |                               |                                                                                                    |
| Results                |                   |                    |                               |                                                                                                    |
| Authorization Profiles | s:                |                    |                               |                                                                                                    |
| POOL                   |                   | <u> </u>           | Maria and and an disclar and  | والمعارية والمعارية والمعارية والمعارية والمحارية والمحارية والمحارية والمحارية والمحارية والمحارية والمحارية |
|                        |                   |                    | in multiple profiles will use | the value from the first profile defined.                                                                     |
|                        |                   |                    |                               |                                                                                                    |
|                        |                   |                    |                               |                                                                                                    |
|                        |                   |                    |                               |                                                                                                    |
|                        |                   | Ŧ                  |                               |                                                                                                    |
| Select Desi            | elect             |                    |                               |                                                                                                    |
|                        |                   |                    |                               |                                                                                                    |

Você deve ser capaz de testar em um roteador IOS se o usuário puder autenticar corretamente:

#### R1#test aaa group SERV user3 Cisco123 new-code User successfully authenticated USER ATTRIBUTES username 0 "user3" addr 0 192.168.100.200 route-set 0 "prefix 10.1.1.0/24"

## Configuração do IOS FlexVPN

Você precisa criar proposta e política de IKEv2 (talvez não seja necessário, consulte CSCtn59317). A política é criada somente para um dos endereços IP (10.1.1.2) neste exemplo.

crypto ikev2 proposal PROP encryption 3des integrity sha1 group 2 crypto ikev2 policy 5 match address local 10.1.1.2 proposal PROP Em seguida, crie um perfil IKEV2 e um perfil IPsec que se vincularão ao Modelo Virtual.

Certifique-se de desligar o certificado http-url, conforme indicado no guia de configuração.

match identity remote address 0.0.0.0
match identity remote key-id IKETEST
authentication remote eap query-identity
authentication local rsa-sig
pki trustpoint CA-self
aaa authentication eap eap-list
aaa authorization user eap list eap-list IKETEST
virtual-template 1

no crypto ikev2 http-url cert crypto ipsec transform-set transform1 esp-3des esp-sha-hmac crypto ipsec profile PROF set transform-set transform1 set ikev2-profile PROF interface Virtual-Template1 type tunnel ip unnumbered Ethernet0/0 tunnel mode ipsec ipv4 tunnel protection ipsec profile PROF

Neste exemplo, a autorização é configurada com base no usuário IKETEST, que foi criado na configuração do ACS.

## configuração do Windows

### Importando CA para Confianças do Windows

Exportar o certificado CA no IOS (certifique-se de exportar o certificado de identidade e tomar apenas a primeira parte):

#### R1(config)#crypto pki export CA-self pem terminal

% CA certificate:

----BEGIN CERTIFICATE-----

```
MIIB8zCCAVygAwIBAgIBATANBgkqhkiG9w0BAQUFADANMQswCQYDVQQDEwJDQTAe
Fw0xMjExMjYxNzMzMzlaFw0xNTExMjYxNzMzMzlaMA0xCzAJBgNVBAMTAkNBMIGf
MA0GCSqGSIb3DQEBAQUAA4GNADCBiQKBgQCvDR4lHOcrj42QfHpRuNu4EyFrLR8H
TbPanXYV+GdCBmu53pDILE00ASEHByD6DYBx01EZuDsiolJ7t2MPTguB+YZe6V40
JbtayyxtZGmF7+eDqRegQHHC394adQQWl2ojgQiuTHeRDTqDJR8i5gN2Ee+KOsr3
+0jnHjUmXb/I6QIDAQABo2MwYTAPBgNVHRMBAf8EBTADAQH/MA4GA1UdDwEB/wQE
AwIBhjAfBgNVHSMEGDAWgBTH5Sdh69q4HAJulLQYLbYH0Nk9zzAdBgNVHQ4EFgQU
x+UnYevauBwCbpS0GC22B9DZPc8wDQYJKoZIhvcNAQEFBQADgYEADtBLiNXnl+LC
PIgJ0n1/jH5p2IwVlzwbPbZcOsZ9mn54QaqrhmhbHnmqKQJ1/20+JPE6p+4noICq
VBrxoiX2KYQ10wmEScPpQ2XJ9vhGqtQ4Xcx3g20HhxxFDfp2XuW7hwU0W8dTCmZw
4vodj47qEXKI6pGuzauw9MN1xhkNarc=
-----END CERTIFICATE-----
```

Copie a peça entre o CERTIFICADO BEGIN e o CERTIFICADO FINAL e cole-o no Bloco de Notas no Windows e salve como arquivo CA.crt.

Você precisa instalá-lo como em Autoridades de Raiz Confiáveis (clique duas vezes em arquivo > Instalar certificado > Colocar todos os certificados no seguinte repositório > Autoridades de Certificação de Raiz Confiáveis):

| Certificate Import Wizard                                                                                |
|----------------------------------------------------------------------------------------------------|
| Certificate Store                                                                                        |
| Certificate stores are system areas where certificates are kept.                                         |
| Windows can automatically select a certificate store, or you can specify a location for the certificate. |
| O Automatically select the certificate store based on the type of certificate                            |
| Place all certificates in the following store                                                            |
| Certificate store:                                                                                       |
| Trusted Root Certification Authorities Browse                                                            |
|                                                                                                    |
| Learn more about <u>certificate stores</u>                                                               |
| < Back Next > Cancel                                                                                     |

### Configurando o perfil XML do AnyConnect

Em C:\ProgramData\Cisco\Cisco AnyConnect Secure Mobility Client\Profile create a file "what.xml" e cole isto:

| xml version="1.0" encoding="UTF-8"?                                                             |
|-------------------------------------------------------------------------------------------------|
| <anyconnectprofile <="" td="" xmlns="http://schemas.xmlsoap.org/encoding/"></anyconnectprofile> |
| xmlns:xsi="http://www.w3.org/2001/XMLSchema-instance"                                           |
| <pre>xsi:schemaLocation="http://schemas.xmlsoap.org/encoding/ AnyConnectProfile.xsd"&gt;</pre>  |
| <clientinitialization></clientinitialization>                                                   |
| <usestartbeforelogon usercontrollable="true">false</usestartbeforelogon>                        |
| <automaticcertselection usercontrollable="true"></automaticcertselection>                       |
| false                                                                                           |
| <pre><showpreconnectmessage>false</showpreconnectmessage></pre>                                 |
| <certificatestore>All</certificatestore>                                                        |
| <certificatestoreoverride>false</certificatestoreoverride>                                      |
| <proxysettings>Native</proxysettings>                                                           |
| <allowlocalproxyconnections>true</allowlocalproxyconnections>                                   |
| <authenticationtimeout>12</authenticationtimeout>                                               |
| <autoconnectonstart usercontrollable="true">false</autoconnectonstart>                          |
| <minimizeonconnect usercontrollable="true">true</minimizeonconnect>                             |
| <pre><locallanaccess usercontrollable="true">false</locallanaccess></pre>                       |

```
<ClearSmartcardPin UserControllable="true">true</ClearSmartcardPin>
        <IPProtocolSupport>IPv4, IPv6</IPProtocolSupport>
        <AutoReconnect UserControllable="false">true
            <AutoReconnectBehavior UserControllable="false">DisconnectOnSuspend
            </AutoReconnectBehavior>
        </AutoReconnect>
        <AutoUpdate UserControllable="false">true</AutoUpdate>
        <RSASecurIDIntegration UserControllable="false">
        Automatic</RSASecurIDIntegration>
        <WindowsLogonEnforcement>SingleLocalLogon</WindowsLogonEnforcement>
        <WindowsVPNEstablishment>LocalUsersOnly</WindowsVPNEstablishment>
        <AutomaticVPNPolicy>false</AutomaticVPNPolicy>
        <PPPExclusion UserControllable="false">Disable
            <PPPExclusionServerIP UserControllable="false"></PPPExclusionServerIP>
        </PPPExclusion>
        <EnableScripting UserControllable="false">false</EnableScripting>
        <EnableAutomaticServerSelection UserControllable="false">false
            <AutoServerSelectionImprovement>20</AutoServerSelectionImprovement>
            <AutoServerSelectionSuspendTime>4</AutoServerSelectionSuspendTime>
        </EnableAutomaticServerSelection>
        <RetainVpnOnLogoff>false
        </RetainVpnOnLogoff>
    </ClientInitialization>
    <ServerList>
           <HostEntry>
            <HostName>IOSEAP-MD5</HostName>
            <HostAddress>10.1.1.2</HostAddress>
            <PrimaryProtocol>IPsec
                <StandardAuthenticationOnly>true
                    <AuthMethodDuringIKENegotiation>EAP-MD5</AuthMethodDuringIKENegotiation>
                    <IKEIdentity>IKETEST</IKEIdentity>
                </StandardAuthenticationOnly>
            </PrimaryProtocol>
        </HostEntrv>
     </ServerList>
</AnyConnectProfile>
```

Certifique-se de que a entrada 10.1.1.2 é exatamente a mesma que CN=10.1.1.2 que foi inserida para o certificado de identidade.

## **Testes**

Neste cenário, a VPN SSL não é usada, portanto, verifique se o servidor HTTP está desabilitado no IOS (sem servidor ip http). Caso contrário, você receberá uma mensagem de erro no AnyConnect que indica: "Use um navegador para obter acesso".

Ao se conectar no AnyConnect, você deve ser solicitado a fornecer uma senha. Neste exemplo, foi criado o Usuário3

| 🕥 Cisco AnyC | onnect Secure Mobility Client                                                                           | . 🗆 🔀  |
|--------------|----------------------------------------------------------------------------------------------------|--------|
|              | <b>VPN:</b><br>Please enter your username and password.<br>IOSEAP-MD5                                   | onnect |
|              | Cisco AnyConnect   IOSEAP-MD5 Please enter your username and password. Username: user3 Password: ****** |        |
|              | OK Cancel                                                                                               |        |
| <b>Q</b> ()  |                                                                                                    | cisco  |

Depois disso, o usuário está conectado.

## **Verificação**

### **Roteador IOS**

R1#show ip inter brief | i Virtual Virtual-Access1 10.1.1.2 YES unset up up Virtual-Template1 10.1.1.2 YES unset up down R1# show ip route 192.168.100.200 Routing entry for 192.168.100.200/32 Known via "static", distance 1, metric 0 (connected) Routing Descriptor Blocks: \* directly connected, via Virtual-Access1 Route metric is 0, traffic share count is 1 R1#show crypto ikev2 sa IPv4 Crypto IKEv2 SA Tunnel-id Local Remote fvrf/ivrf Status 10.1.1.2/4500 110.1.1.100/61021 none/none READY 1 Encr: 3DES, Hash: SHA96, DH Grp:2, Auth sign: RSA, Auth verify: EAP Life/Active Time: 86400/94 sec IPv6 Crypto IKEv2 SA R1#show crypto session detail Crypto session current status Code: C - IKE Configuration mode, D - Dead Peer Detection K - Keepalives, N - NAT-traversal, T - cTCP encapsulation

```
X - IKE Extended Authentication, F - IKE Fragmentation
Interface: Virtual-Access1
Uptime: 00:04:06
Session status: UP-ACTIVE
Peer: 192.168.56.1 port 61021 fvrf: (none) ivrf: (none)
Phase1_id: IKETEST
Desc: (none)
IKEv2 SA: local 10.1.1.2/4500 remote 10.1.1.100/61021 Active
Capabilities:(none) connid:1 lifetime:23:55:54
IPSEC FLOW: permit ip 0.0.0.0/0.0.0 host 192.168.100.200
Active SAs: 2, origin: crypto map
Inbound: #pkts dec'ed 1 drop 0 life (KB/Sec) 4160122/3353
Outbound: #pkts enc'ed 0 drop 0 life (KB/Sec) 4160123/3353
```

Você pode executar uma depuração (debug crypto ikev2).

### **Windows**

Nas opções avançadas do AnyConnect em VPN, você pode verificar os detalhes da rota para ver as redes de tunelamento dividido:

| Cisco AnyConnect Secure Mobility Client                         |                                                               |  |  |  |
|-----------------------------------------------------------------|---------------------------------------------------------------|--|--|--|
| cisco AnyConnec                                                 | t Secure Mobility Client                                      |  |  |  |
| Status Overview                                                 | Virtual Private Network (VPN)                                 |  |  |  |
| VPN >                                                           | Preferences Statistics Route Details Firewall Message History |  |  |  |
| Networks                                                        |                                                               |  |  |  |
| Web Security                                                    | Secured Routes (IPv4)<br>10.1.1.0/24                          |  |  |  |
| Collect diagnostic information for<br>all installed components. |                                                               |  |  |  |

## Problemas conhecidos

- Lembre-se de ter SHA1 em hash de assinatura e na política de integridade em IKEv2 (consulte o bug da Cisco ID <u>CSCtn59317</u> (somente clientes <u>registrados</u>) ).
- CN no certificado de identidade do IOS deve ser igual ao nome do host no perfil XML do ACS.

- Se quiser usar pares de AV de RADIUS aprovados durante a autenticação e não usar a autorização do grupo, você pode usar isso no perfil IKEv2: aaa authorization user eap cached
- A autorização está sempre usando a senha "cisco" para autorização de grupo/usuários. Isso pode ser confuso ao usar

   aaa authorization user eap list SERV (without any paramaters)
   porque ele tentará autorizar o uso do usuário transmitido no AnyConnect como usuário e
   senha "cisco", que provavelmente não é a senha do usuário.
- Em caso de problemas, essas são saídas que você pode analisar e fornecer ao Cisco TAC:debug crypto ikev2debug crypto ikev2 internalSaídas de DART
- Se não estiver usando SSL VPN, lembre-se de desabilitar o ip http server (no ip http server). Caso contrário, o AnyConnect tentará se conectar ao servidor HTTP e receberá o resultado, "Use um navegador para obter acesso".

### Criptografia de próxima geração

A configuração acima é fornecida como referência para mostrar uma configuração de trabalho minimalista.

A Cisco recomenda o uso da Next Generation Cryptography (NGC) onde possível.

As recomendações atuais para migração podem ser encontradas aqui: <u>http://www.cisco.com/web/about/security/intelligence/nextgen\_crypto.html</u>

Ao escolher a configuração da NGC, certifique-se de que o software cliente e o hardware de headend o suportem. Os roteadores ISR geração 2 e ASR 1000 são recomendados como headends devido ao suporte de hardware para NGC.

No lado do AnyConnect, a partir da versão 3.1 do AnyConnect, o conjunto de algoritmos Suite B da NSA é suportado.

## Informações Relacionadas

- <u>VPN de local de PKI do Cisco ASA IKEv2</u>
- IKEv2 Site2-Site debugs no IOS
- FlexVPN / IKEv2: Cliente incorporado do Windows 7: Headend do IOS: Parte I Autenticação do certificado
- Guia de Configuração do FlexVPN e Internet Key Exchange Versão 2, Cisco IOS Versão <u>15.2M&T</u>
- <u>Suporte Técnico e Documentação Cisco Systems</u>